# **SLOAC** Quick Guide

How to Create and Edit a Student Learning Outcome Assessment Cycle

#### Create a new SLOAC

#### Login

- 1. Login to the ECMS site.
- Click on the [Edit/Create Course Outlines & SLOAC Management] link.
- Enter your FHDA email address and ECMS password.
- **4.** Click on the [SLOAC] link next to the desired course. By initiating the SLOAC, you become the team leader.

#### Add Team Members

- 1. Click on the [Add Team Members and Info] button.
- 2. Click on the [Add Team Member] link. The system opens a list of faculty members.
- **3.** Check the boxes next to each desired team member.
- 4. Click on the [Save Team Members and Info] button.
- 5. Click on the [Finished with Teams, Back to Main SLOAC Info] button.

#### Document Student Learning Outcomes Assessment Cycle

#### Phase I: Input Outcomes

- 1. Click on the [Create New Outcome] button.
- 2. Enter the learning outcome in the text box.
- 3. Click on the [Save] button. The system automatically opens another text box to allow you to enter a second learning outcome.
- 4. Enter another learning outcome, if desired.
- 5. Click on the [Save New Outcome] button. The system saves your second outcome and clears the text box to allow you to enter another learning outcome.
- 6. Click on the [Save] button to save all outcomes.
- 7. Click on the [Main \*Course\* SLOAC Information] link.

#### Integrate Outcomes into the Course Outline

- 1. Click on the [Integrate Outcomes Into Course Outline] button.
- 2. Verify you have completed all SLOs by clicking on the [OK] button.
- 3. Repeat Phases II and III for any remaining outcomes.
- 4. Click on the [SLOAC Finished] button when you have completed entering all information.
- 5. Verify you have completed all phases for each SLO and you have finished the SLOAC by clicking on the [OK] button.

| urse ID                 | Course Title                              |
|-------------------------|-------------------------------------------|
| <u>MJ 1</u> [E] [SLOAC] | Introduction to Administration of Justice |
| Your Team Me            | mbers: [ Add Team Member ] 🚱              |
| 1. D <u>Anu</u>         | Khanna (x5787) ICS                        |
| 2. D Cole               | en Lee-Wheat (x8744) P E                  |
| 3. D <u>Mar</u>         | <u>etta Reber</u> (x5565) TWRT            |
|                         |                                           |
| Save Team Mem           | pers and Info                             |
|                         |                                           |
| Additional Ta           | m members not an list/notes about teams   |
| Additional Te           | m members not on list/notes about team:   |
| Additional Te           | m members not on list/notes about team:   |
| Additional Te           | m members not on list/notes about team:   |
| Additional Te           | m members not on list/notes about team:   |
| Additional Te           | m members not on list/notes about team:   |
| Additional Te           | m members not on list/notes about team:   |
| Additional Te           | m members not on list/notes about team:   |
| Additional Te           | m members not on list/notes about team:   |
| Additional Te           | m members not on list/notes about team:   |
| Additional Te           | m members not on list/notes about team:   |

| Enter Outcome: 🚱                                                                                                    |    |
|----------------------------------------------------------------------------------------------------|----|
| Utilize purpose and audience to structure technical data into instructions and functional descriptions editing for spelling, grammar, and syntax. |    |
| Last Modified: [06/09/2010] by Anu Khanna in ICS                                                                                                  | 11 |
| Save Clear/Reset                                                                                                    |    |
| Add a new outcome:                                                                                                    |    |
|                                                                                                    |    |
|                                                                                                    | 11 |
| Save New Outcome                                                                                                    |    |

#### Editing an Existing SLOAC as a Team Member

#### Login

- 1. Login to the ECMS site.
- Click on the [Edit/Create Course Outlines and SLOAC Management] link.
- 3. Enter your FHDA email address and ECMS password.
- 4. Click on the [Manage Student Learning Outcomes Assessment Cycles (SLOAC)] link.
- **5.** Click on the desired course.

## **Document Student Learning Outcomes Assessment Cycle**

#### Phase II: Plan Assessments

- 1. Click on the [Create Commitment to Assess] link next to the desired outcome statement.
- 2. Indicate in which quarter and year the assessments will be conducted in the drop-down menus.
- 3. Check the boxes next to the faculty members who will conduct the assessments.
- **4.** Enter the section number(s) of each section the assessment will apply to. If you have more than four sections to be assessed, note them in the "Additional Notes" section on the Main Menu page.
- 5. Check the boxes next to the assessment tools you plan to use.
- 6. Click on the [Save] button.
- 7. Click on the [Main \*Course\* SLOAC Information] link.

# Phase III: Document Reflections and Enhancements

- Click on the [Create Reflection & Enhancement] link.
- 2. Answer each question within its corresponding text box.
- 3. Click on the [Save Everything] button.
- 4. Click on the [Main \*Course\* SLOAC Information] link.

| C DeAnza ECMS: Cour                                                                           | ECMS: Course Outline & SLOAC Management                             |  |
|-----------------------------------------------------------------------------------------------|---------------------------------------------------------------------|--|
| For Authorized Use Only (TRAINING)                                                            |                                                                     |  |
|                                                                                               | Logol                                                               |  |
| Return to Main Menu   Manage All SLOAC(s)   Back                                              |                                                                     |  |
| SLOAC Print View (Opens in new, second window. Use browser controls                           | to close when finished.)                                            |  |
| SLO Assessment Cycle for CHEM 12A                                                             |                                                                     |  |
| Drganic Chemistry SLO Modfled: [6/7/2010] [Outline Edit View ]<br>Assessment Only)            |                                                                     |  |
| tide All   Expand All                                                                         | + +                                                                 |  |
| Outcomes:                                                                                     | Assessment Cycle Records:                                           |  |
| Outcome 1: Statement                                                                          | [ Create Commitment to Assess ] [ Create Reflection & Enhancement ] |  |
| Predict the product of a chemical reaction.                                                   |                                                                     |  |
| Outcome 2: Statement                                                                          | [ Create Commitment to Assess ] [ Create Reflection & Enhancement ] |  |
| Apply principles of thermodynamics, kinetics, and equilibrium to<br>organic reaction systems. |                                                                     |  |
| Outcome 3: Statement                                                                          | [ Create Commitment to Assess ] [ Create Reflection & Enhancement ] |  |
| Generate logical stepwise reaction mechanisms.                                                |                                                                     |  |
| Outcome 4: Statement                                                                          | [ Create Commitment to Assess ] [ Create Reflection & Enhancement ] |  |
| Construct molecular structure from spectroscopic data.                                        |                                                                     |  |
| Number of Outcomes for CHEM 12A; 4]                                                           |                                                                     |  |
|                                                                                               |                                                                     |  |
|                                                                                               |                                                                     |  |
|                                                                                               | ECMS v6.                                                            |  |

## **Need Help?**

Contact the Electronic Curriculum Management System administrators at ecmsadmin@fhda.edu. See also the complete ECMS and SLOAC Users' Manuals at http://deanza.edu/slo/guides.

Main Menu

Start a New Course Outline
Find Outlines by Department
Manage Student Learning Outcomes Assessment Cycles (SLOAC)
Personal Profile
LOGOUT